# Youni User Guide

Youni is the mobile app for students at Austria's universities.

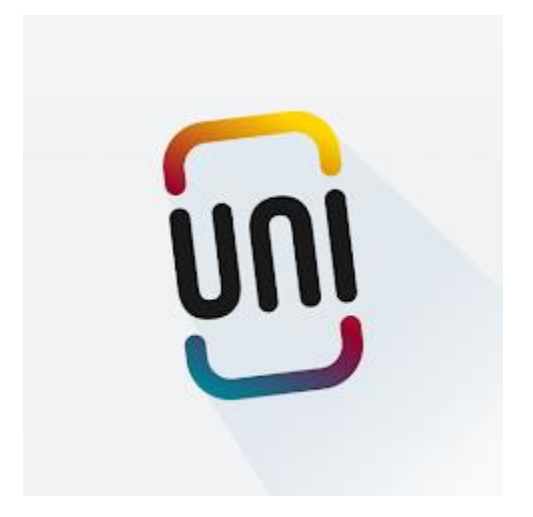

- Easy registration for courses and exams
- Quick answers to your university questions through our intelligent chatbot
- Don't miss your deadlines, get a better overview of all important university appointments
- Track your time spent on courses with the Workload Tool to manage your time optimally and stress-free in the future.

Studying becomes easier: Simply download Youni now!

## Installation Iphone/iOS

How to install Youni from the Apple App Store

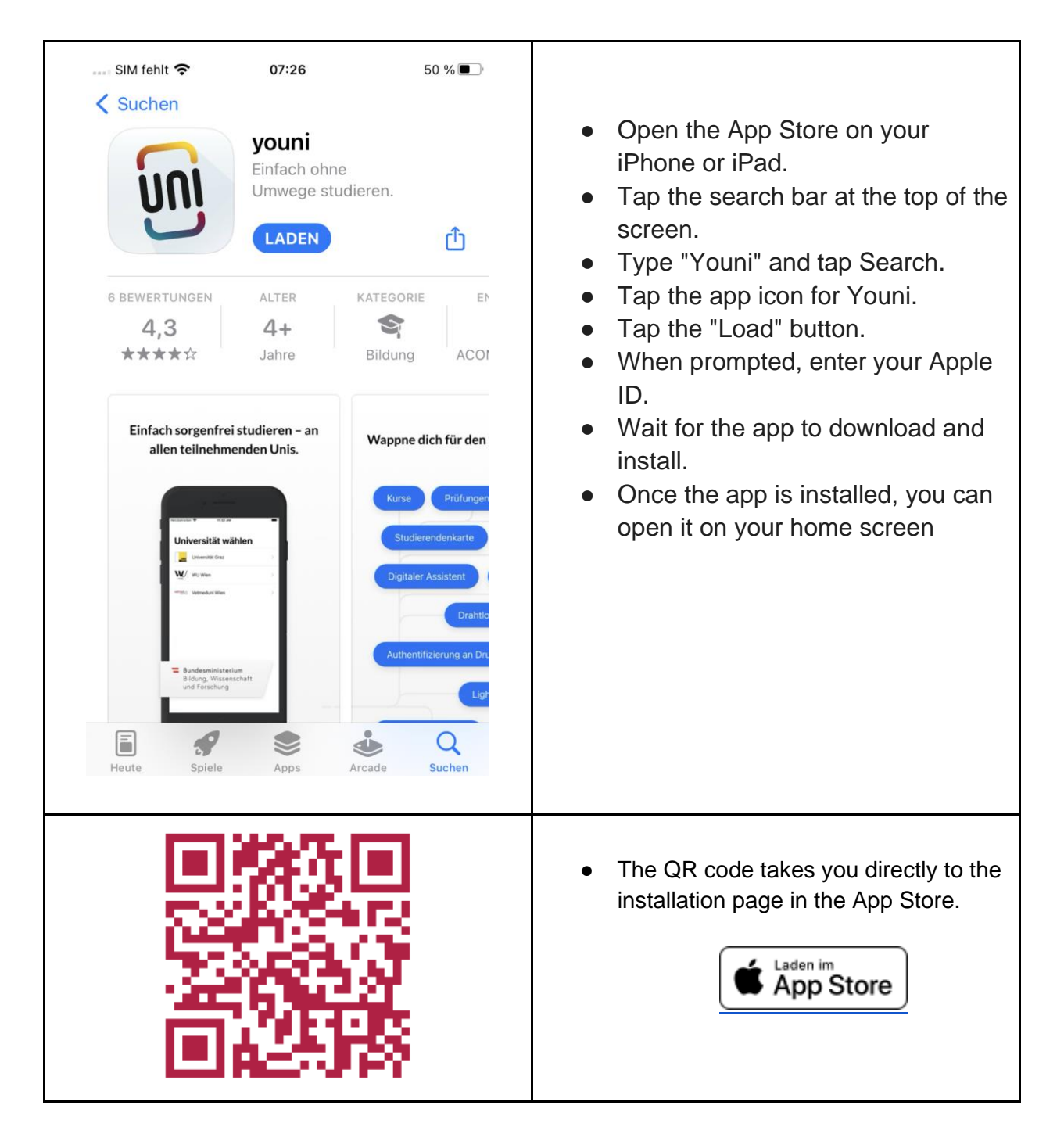

# Installation Android

Here's how to install Youni from the Google Play Store.

| <complex-block></complex-block> | <ul> <li>Open the Google Play Store on your Android device.</li> <li>Tap the search bar at the top of the screen.</li> <li>Type "Youni" and tap the magnifying glass.</li> <li>Tap the app icon for Youni.</li> <li>Tap the "Install" button.</li> <li>Wait for the app to download and install.</li> <li>Once the app is installed, you can open it on your home screen.</li> </ul> |
|---------------------------------|----------------------------------------------------------------------------------------------------|
|                                 | <ul> <li>You can use the QR code to reach the installation page in the App Store without detour</li> </ul>                                                                                                    |

## Start Youni and connect it to Vetmeduni

Easy start: Set it up once, then get started!

| 1945 <b>≹ uff @ C ● 59</b><br>Wo studierst du?<br>Universität Graz                                                                                                    | <ul> <li>Open the Youni app on your home screen and select Vetmeduni Vienna.</li> </ul>                                                                                       |
|----------------------------------------------------------------------------------------------------|----------------------------------------------------------------------------------------------------|
| Vetmeduni<br>Veterinärmedizinische Universität Wien                                                                                                    | <ul> <li>You will see the logo of the university.<br/>Tap on the red bar that says "Login".</li> </ul>                                                                        |
| Benutzername         Passwort         Anmeldung nicht speichern         Die zu übermittelnden         Informationen anzeigen, damit ich         die Weitergabe gegebenenfalls         ablehnen kann. | <ul> <li>On the following page, you will be asked to enter your username and password.</li> <li>Please use your usual university access data</li> <li>Tap Sign In.</li> </ul> |
| Schnellzuariff<br>vetmeduni Info<br>Herzlich Willkommen an der<br>Veterinärmedizinischen Universität<br>Wien.<br>WEITER<br>Arbeitseinsatz                                                            | <ul> <li>After successful registration, you will<br/>be "welcomed" with a notification<br/>(vetmeduni Info).</li> <li>Tap Next.</li> </ul>                                    |

### Features of the Youni App

| 6:08 🕀 (                        | •••                                       |                                  |                 |                  |
|---------------------------------|-------------------------------------------|----------------------------------|-----------------|------------------|
| Hello                           | )!                                        |                                  |                 | <b>~</b>         |
| Upcom                           | ing events                                |                                  |                 |                  |
|                                 | bla au                                    | conto io the pout                | 20 deus         |                  |
|                                 | NO EV                                     | vents in the next                | 30 days         |                  |
| Shortcu                         | its                                       |                                  |                 |                  |
| Vetme                           | ON<br>edOnline                            | Webmail                          | Vetu            | <b>S</b> ucation |
| Literatu                        | <b>Q</b><br>Ire Search                    | Daily menu                       | Camp            | <b>D</b> us map  |
| Wo                              | Rkload                                    |                                  |                 |                  |
| My cour                         | ses                                       |                                  |                 |                  |
| Dipl<br>Mec<br>®                | oma pro<br>licine                         | gramme                           | : Veterii       | nary             |
| Summ                            | er semester 2                             | 2023                             |                 |                  |
| vo<br>Basic<br>Neura            | Principles o<br>Itherapy II               | f Acupunctur                     | e and           | >                |
| ue<br>Introd<br>inforn<br>searc | luction to sci<br>nation retriev<br>hing. | ientific inforn<br>val and datab | nation,<br>base | >                |
| My stud                         | ies                                       |                                  |                 |                  |
|                                 |                                           |                                  |                 |                  |
| ₿,                              | My exams                                  |                                  |                 | >                |
| ₿<br> }                         | My exams<br>My grades                     |                                  |                 | ><br>>           |

- In the header bar you will see your student ID picture. Tap on it to adjust **the language** of the app, for example.
- The calendar shows your next events.
- The Shortcuts pane contains links to important external sources of information.

• Under "My Courses" you will find lectures and exercises that you are attending this semester. Tap on an exercise to get more information about the course.

- Under "My studies" you can register for exams and view grades for courses.
- You can use the tab bar below to access more features of the app.

# Language, Feedback, Legal

| ←                                                                                                    |                                                                                                    |
|----------------------------------------------------------------------------------------------------|----------------------------------------------------------------------------------------------------|
| <ul> <li>► Log out</li> <li>► Log out</li> </ul>                                                                                                    | <ul> <li>The app uses your phone's language, but you can also switch it to English or German.</li> <li>With "Send feedback" you can send us a message.</li> <li>"Privacy Statementt", "Terms of service", and "Licenses" contain legal information</li> <li>You can use "Log out" to end your session in the app.</li> <li>Tap the left arrow to return to the home screen.</li> </ul> |
| Shortcuts   VeturedOnline   VeturedOnline | <ul> <li>Tapping on the icons in the<br/>"Shortcuts" section will open a<br/>separate window with the content of<br/>the linked web app. In some cases,<br/>you'll need to log in to the web app.<br/>You can exit the web app by clicking<br/>on the "X" at the top left of the screen<br/>and return to Youni.</li> </ul>                                                            |

#### Tabbar

The tabbar allows direct access to the different areas of the app.

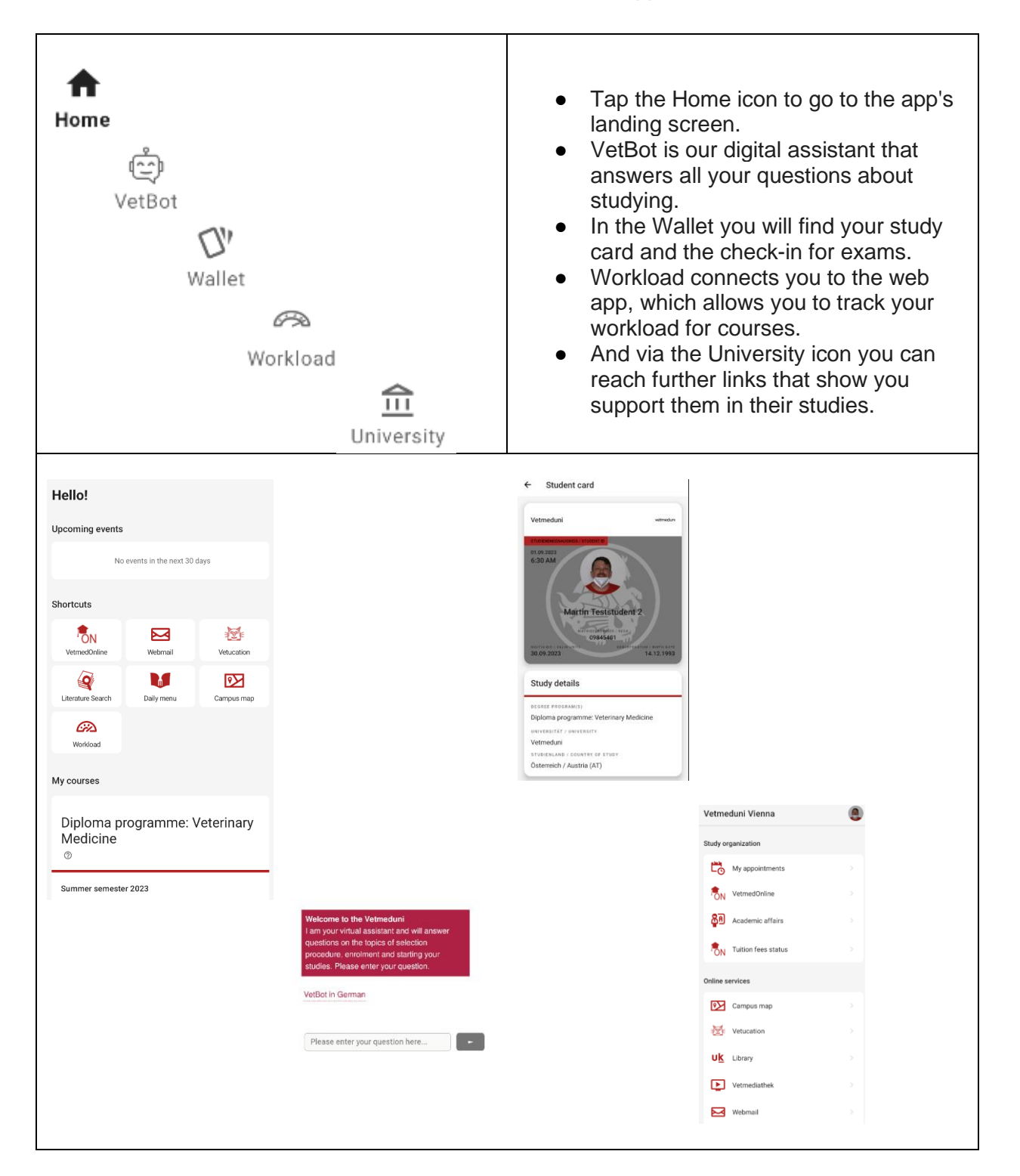

### Workload Survey

Enter your daily workload per course in the Workload Survey. This gives you an overview of how much time you spend on your studies and helps us to improve your studies and teaching.

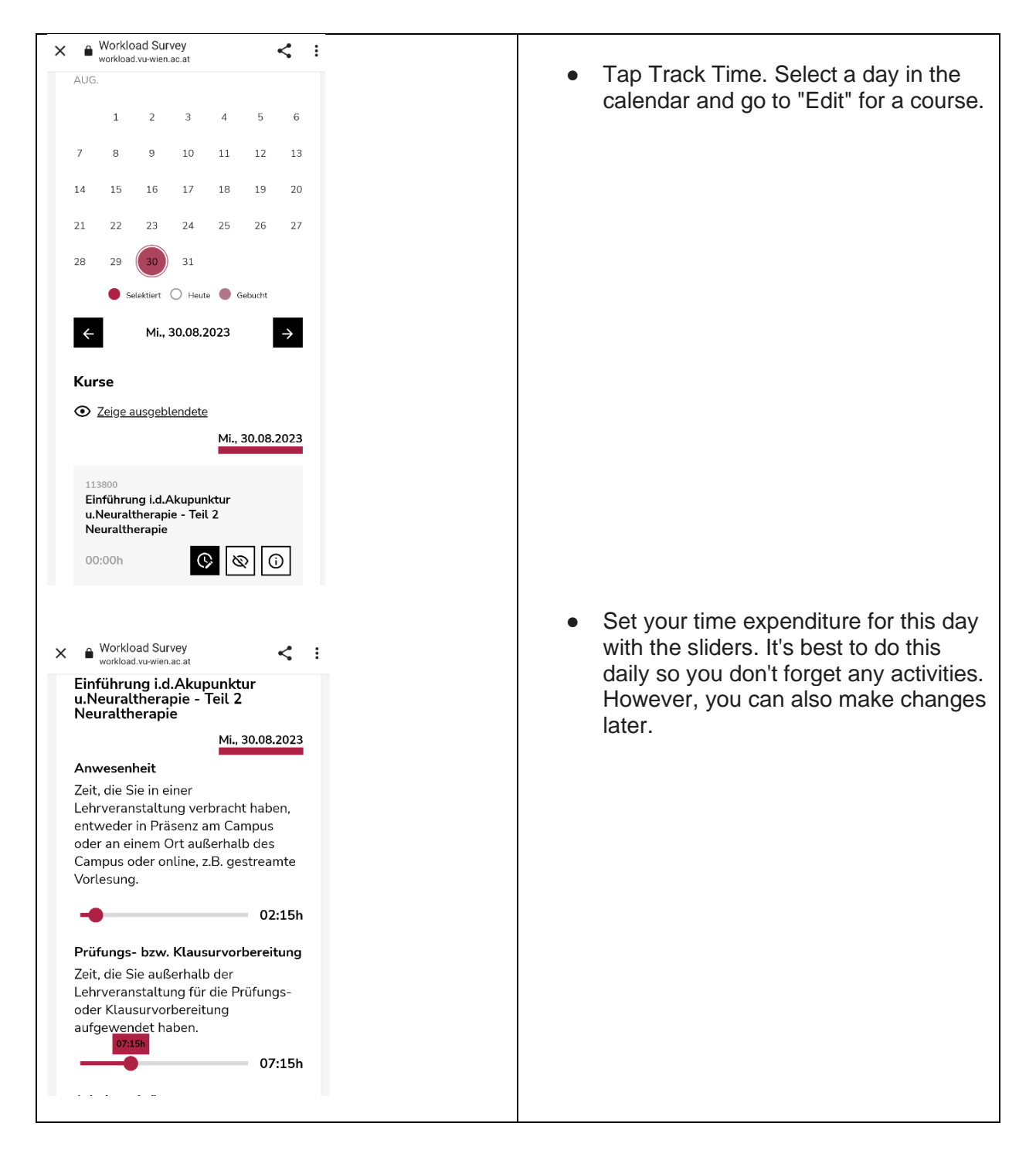

### Frequently Asked Questions

#### Formal requirements

Question: What formal requirements do I need to meet to use the app?

**Answer**: You must be enrolled at the University of Veterinary Medicine or meet all the requirements to be able to continue your studies in the next semester.

#### **Technical Requirements**

#### Question: What are the technical requirements for Youni?

**Answer**: The app works on phones and tablets with Android or iOS. It may not look as good on tablets. You need an internet connection to use the app. This can be done with Wi-Fi or mobile data.

#### Login Error - Shibboleth

Question: When logging in, I get the following error message:

### Vetmeduni Vienna -Shibboleth Authentification - Stale Request

You may be seeing this page because you used the Back button while browsing a secure web site or

What can I do?

#### Answer:

- 1. Be persistent, close the error page and try again several times.
- 2. If the error persists, it helps to clear the app cache.

Here's how to clear the app cache on Android:

- Press and hold the app icon on the Home screen.
- Tap App Info.
- Tap Force Quit.
- Tap Clear Data.
- Tap All Data.

Here's how to clear the app cache on iOS:

- Open the Settings app.
- Tap General.
- Tap iPhone Storage.
- Select the app whose cache you want to clear.
- Tap Clear App Data.